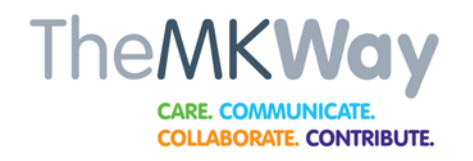

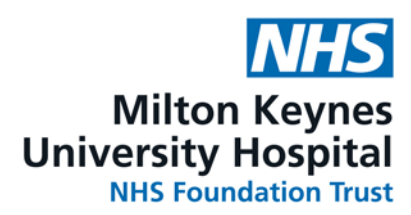

# Video Consultation

Before your appointment download the Microsoft teams app to your smart device. If you are using a PC/Laptop, please see number 4.

A link to how to download Microsoft teams on your smart device will be on your email invite

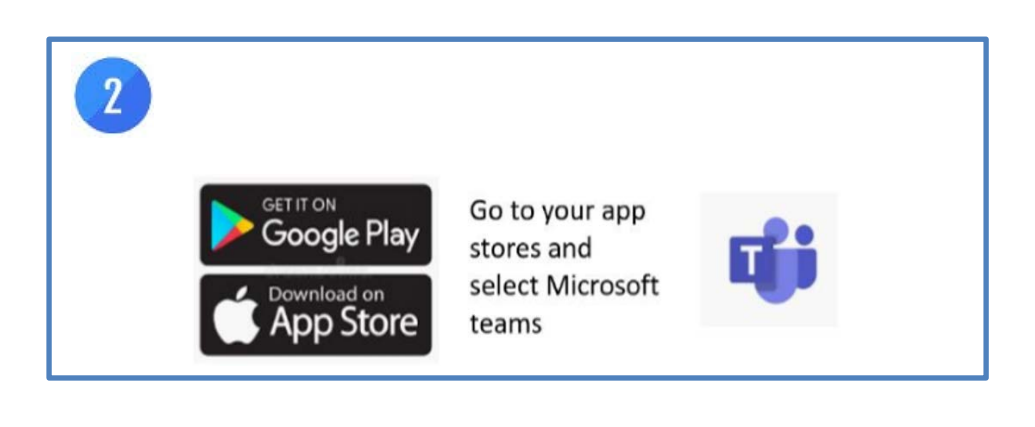

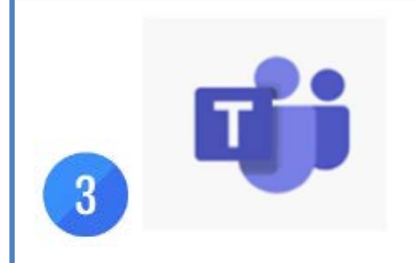

Once you have installed Microsoft teams just leave it on your device.

You do not need to open Microsoft teams or sign in with an account to access your appointment

As a teaching hospital, we conduct education and research to improve healthcare for our patients. During your visit students may be involved in your care, or you may be asked to participate in a clinical trial. Please speak to your doctor or nurse if you have any concerns.

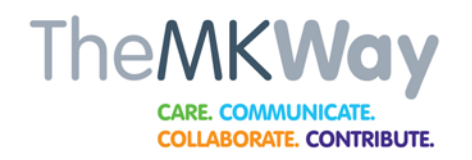

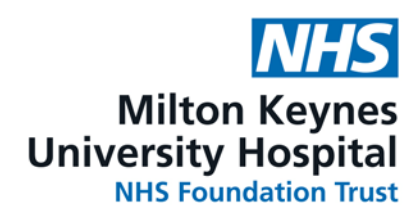

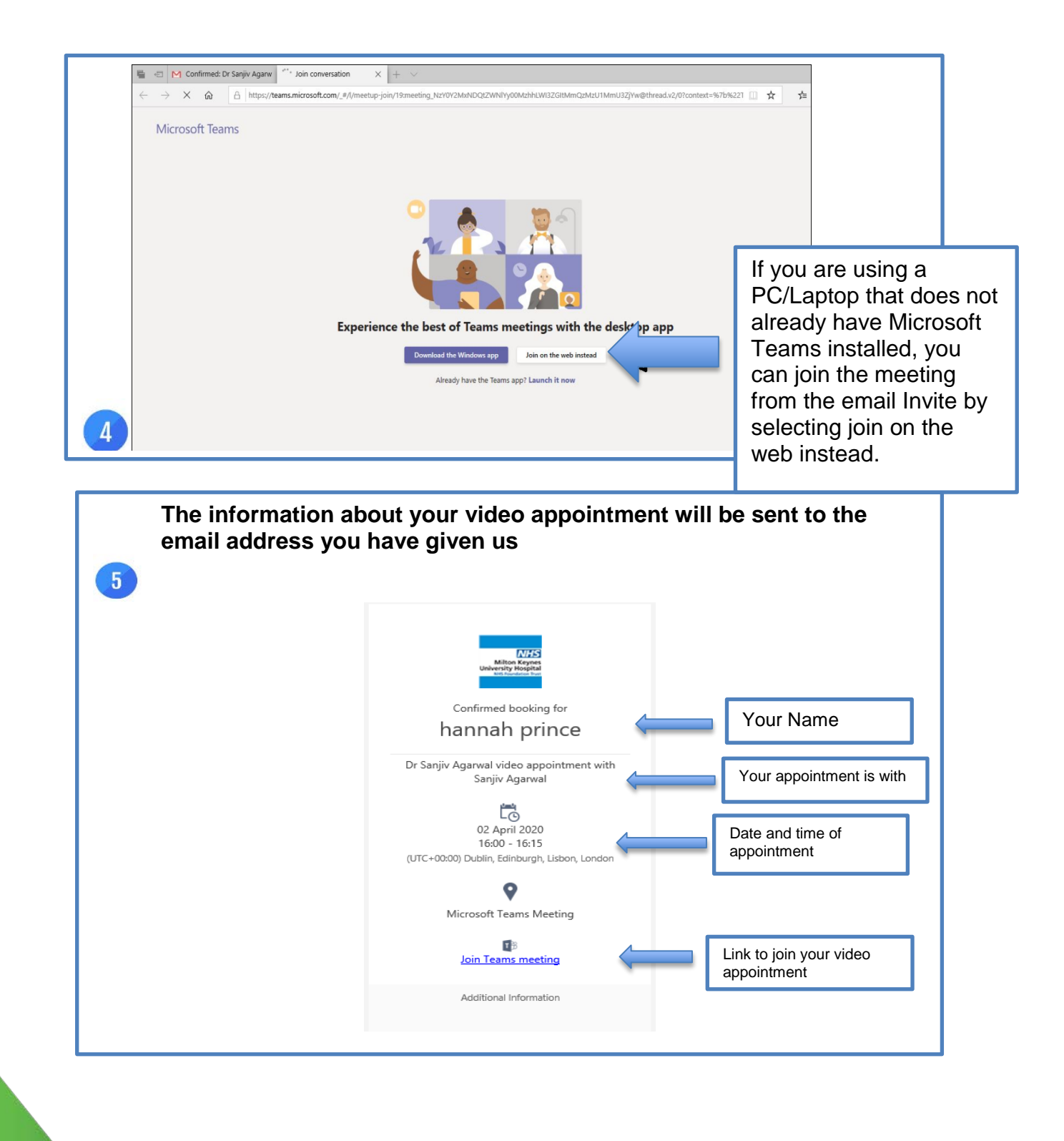

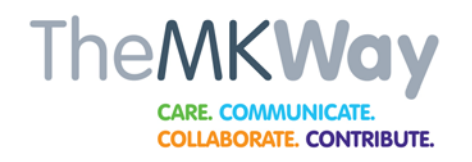

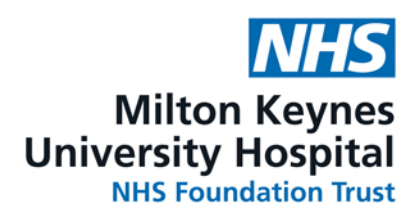

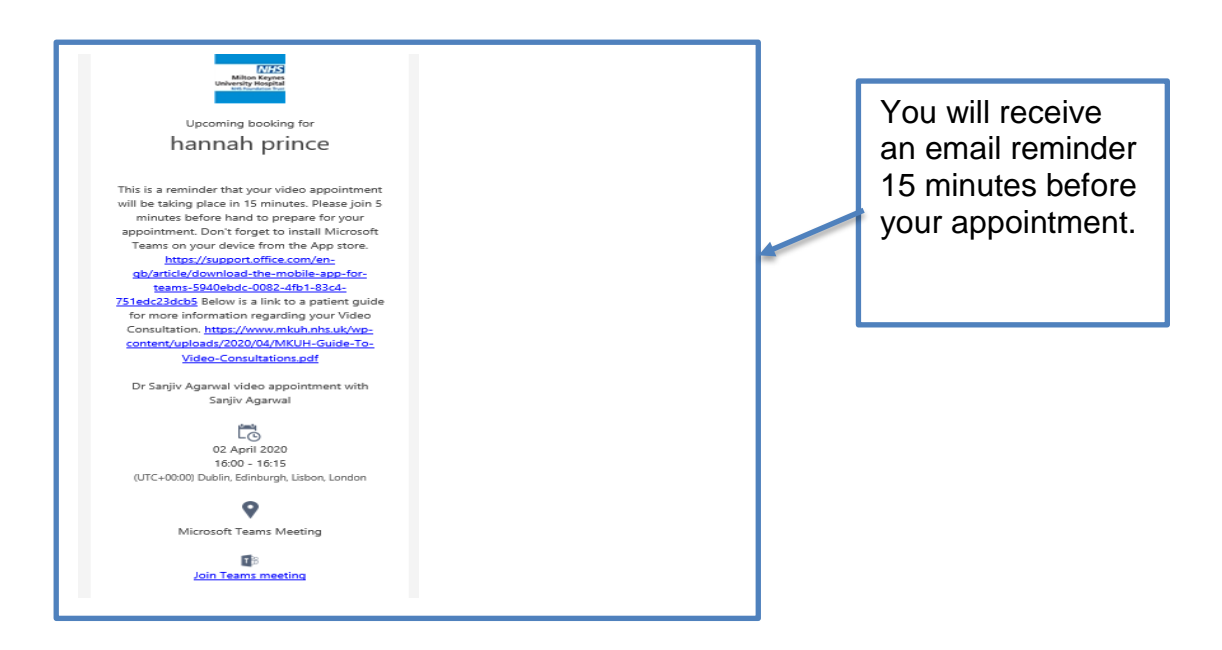

<sup>6</sup>At the time of your appointment find a quiet place where you feel comfortable for your appointment to take place.

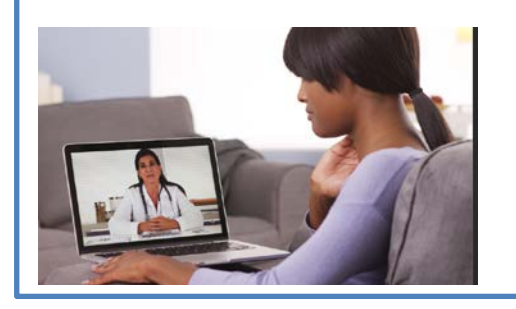

Click: - Join Teams Meeting To join your video appointment

#### As a teaching hospital, we conduct education and research to improve healthcare for our patients. During your visit students may be involved in your care, or you may be asked to participate in a clinical trial. Please speak to your doctor or nurse if you have any concerns.

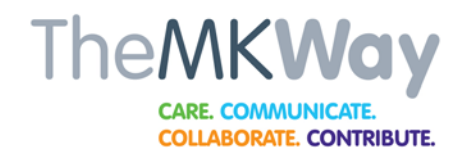

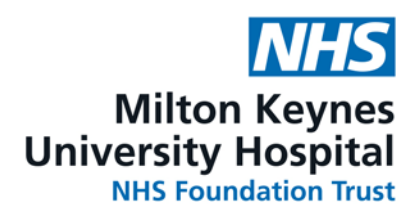

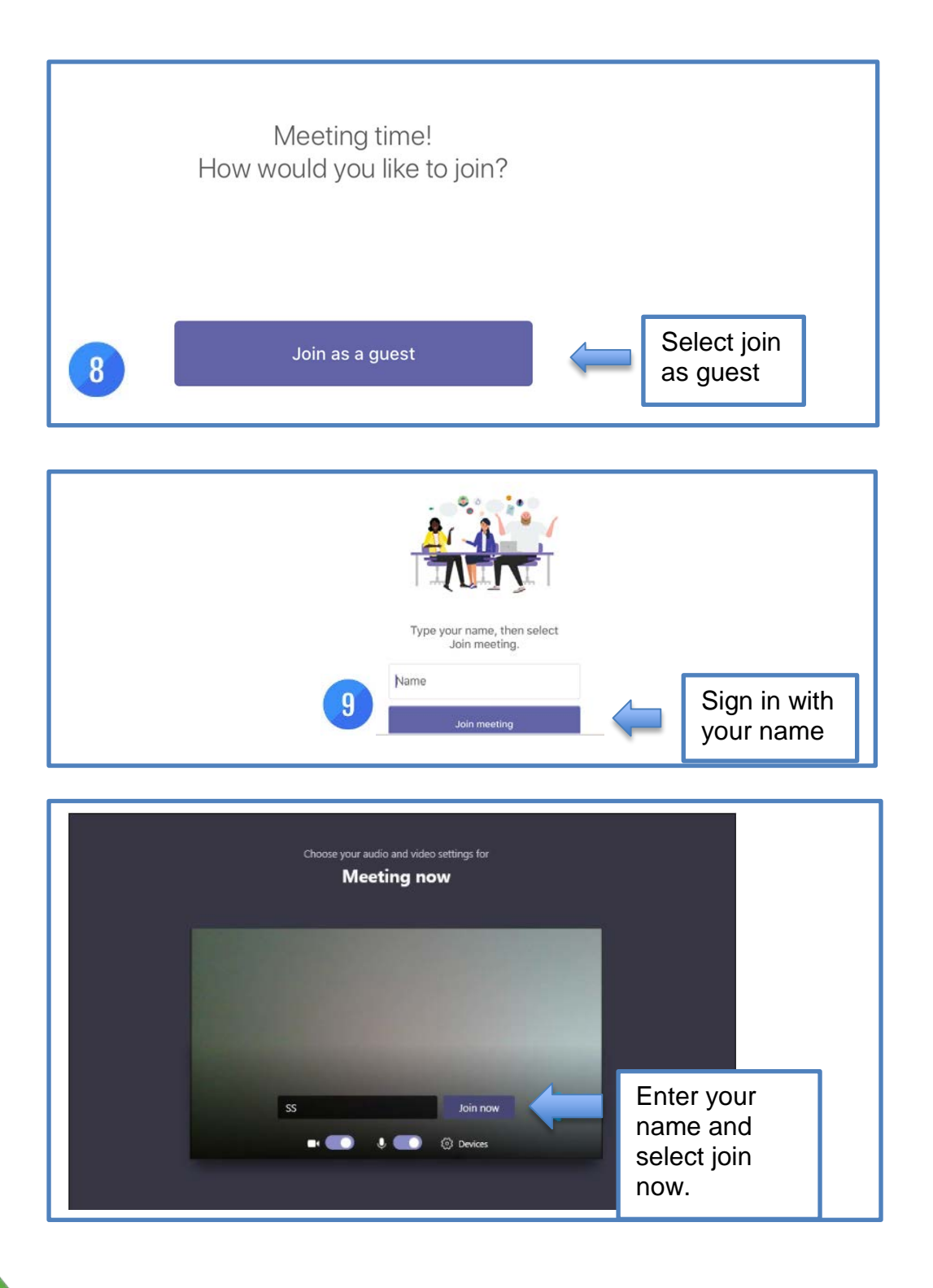

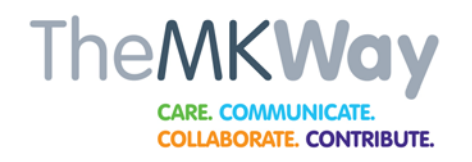

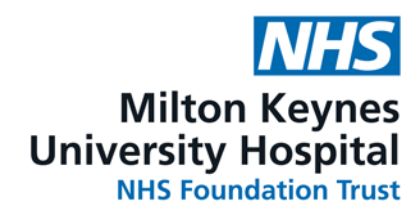

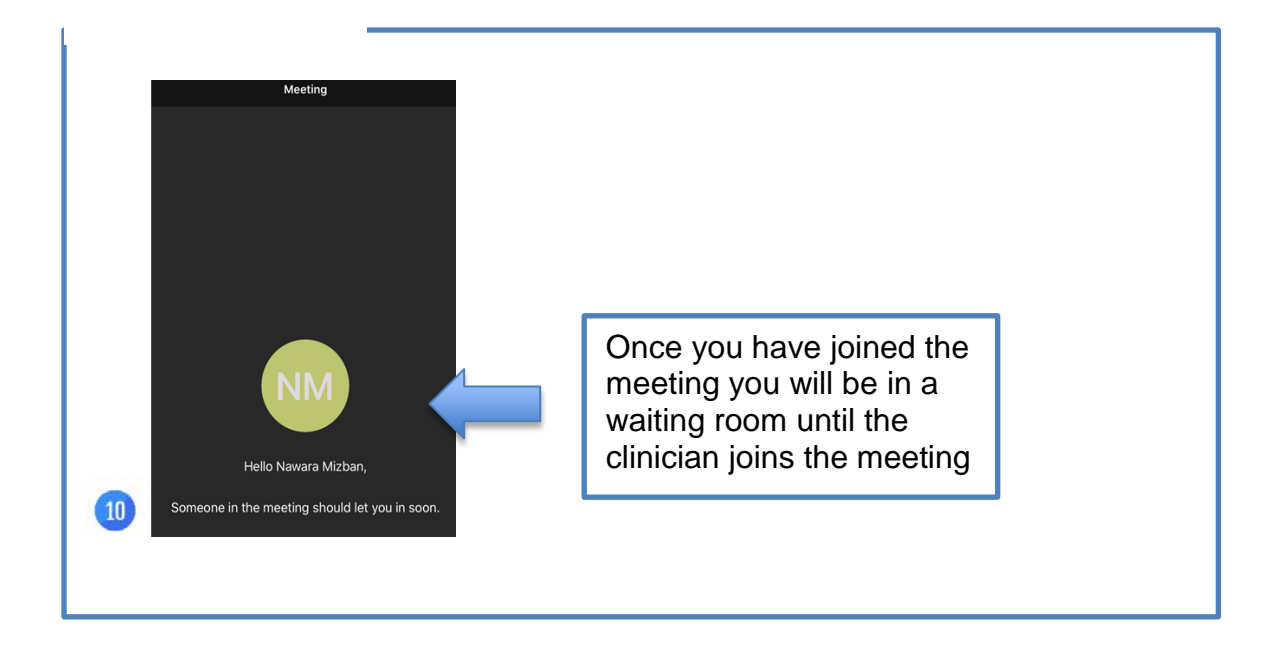

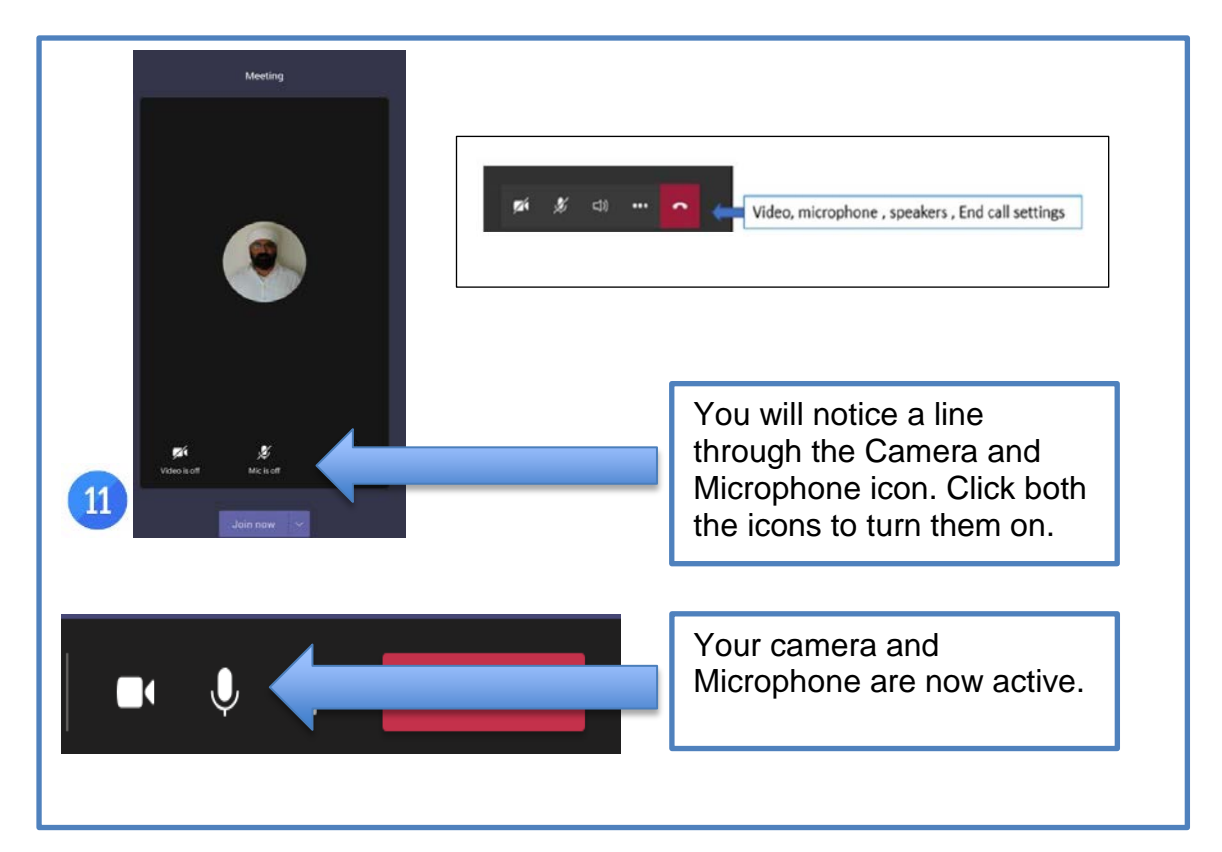

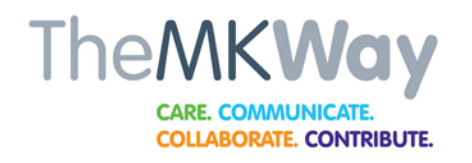

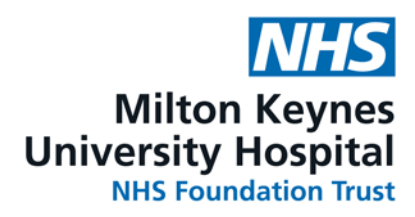

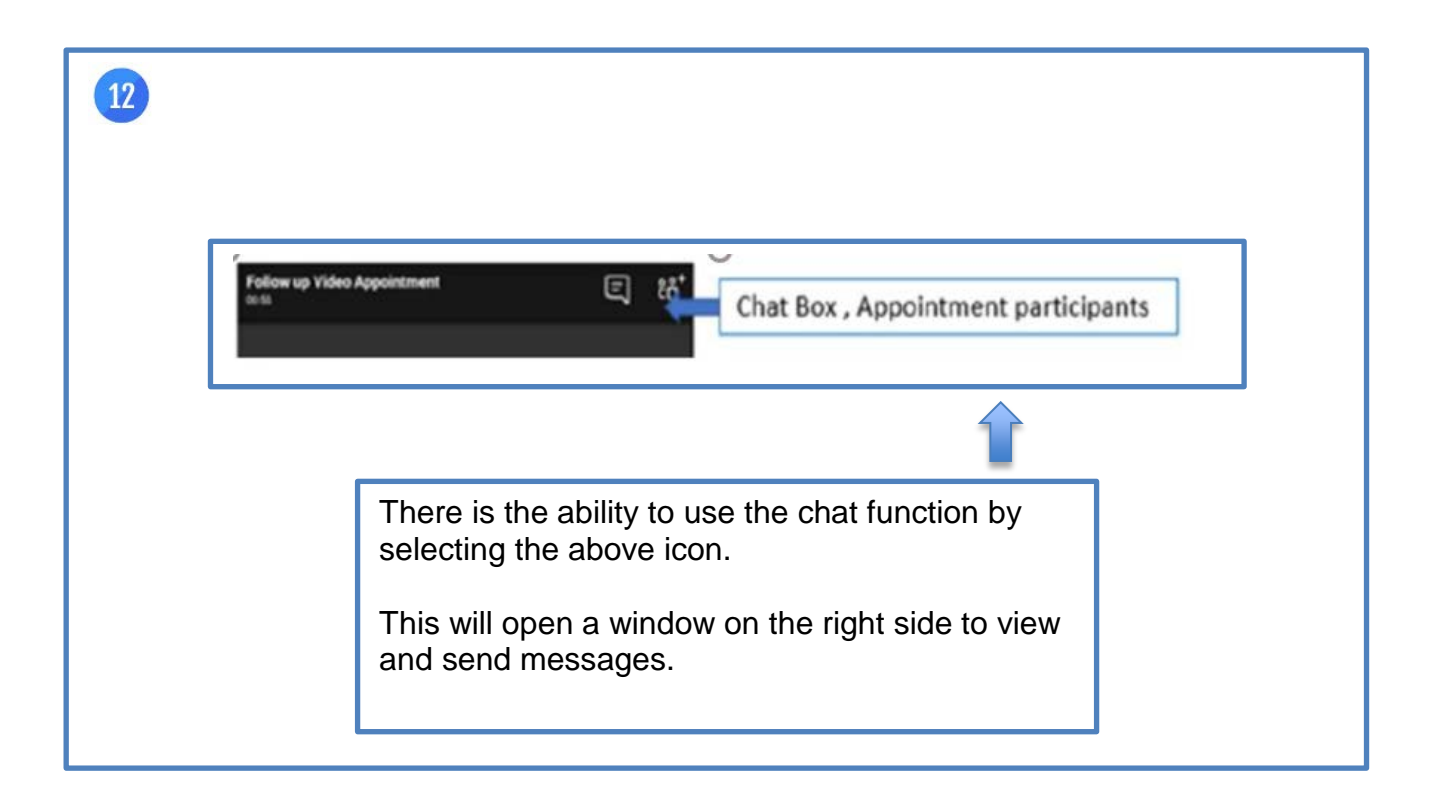

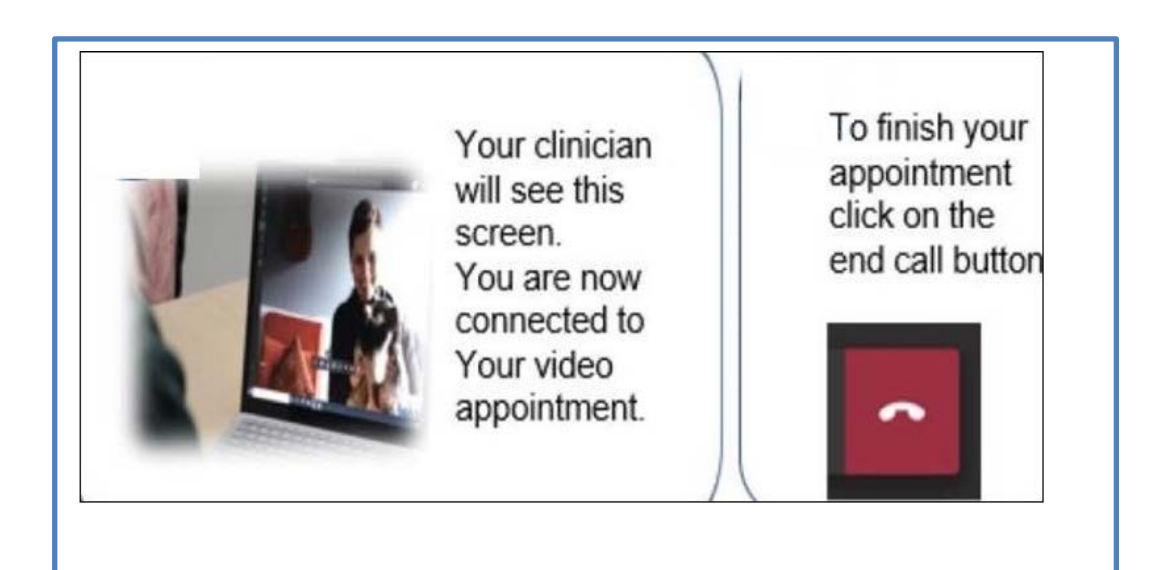

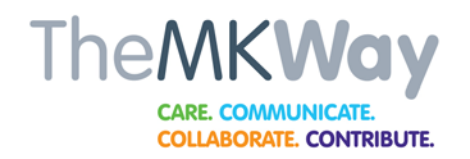

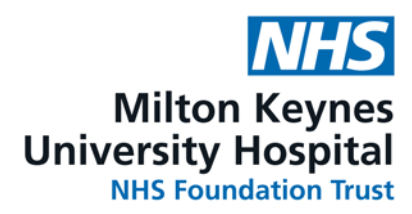

# <u>FAQs</u>

# Q. How do I download Microsoft Teams app?

A. Click on the link in the email invitation reminder. This will show you how to download the app if using a smart device.

### Q. How do I join the meeting?

A. In the email invitation select "Join Meeting" select join as quest. If using a PC/Laptop select join by web instead.

# Q. How long do I wait until the clinician joins the meeting?

A. Join the meeting 5 minutes before to prepare. Occasionally, when you join your video appointment at the allotted clinic time, the clinician may not yet have joined. It maybe they are running late from their previous appointment and so please stay in the waiting area until the clinician joins the appointment. If they have not joined after 30 minutes, please hang up and call the number on the email below

#### Q. Who can I contact if having issues joining the meeting?

A. Please call the Booking team on the number on the email invitation

#### Q. I'm in my appointment but we cannot see or hear each other.

A. Very occasionally if the clinician joins after the patient, they cannot see/hear you, but you may be able to see/hear them. If this happens and you are not able to switch on the camera function, you may be asked to end the call and re-join the meeting, which usually resolves the issue.

If this doesn't work or there are other technical issues, the clinician will try to contact you by telephone

As a teaching hospital, we conduct education and research to improve healthcare for our patients. During your visit students may be involved in your care, or you may be asked to participate in a clinical trial. Please speak to your doctor or nurse if you have any concerns.